# De autorisatie voor access points configureren in een Unified Wireless Network

## Inhoud

Inleiding **Voorwaarden** Vereisten Gebruikte componenten Lichtgewicht AP-autorisatie Configureren Configuratie met behulp van de interne autorisatielijst op de WLC Verifiëren AP-autorisatie tegen een AAA-server Configuratie van Cisco ISE voor autorisatie van AP's Een nieuw apparaatprofiel configureren waar MAB geen NAS-poorttype kenmerk vereist De WLC configureren als een AAA-client op Cisco ISE-lijnkaart Voeg het AP MAC-adres toe aan de Endpoint Database op Cisco ISE Voeg het AP MAC-adres toe aan de gebruikersdatabase op Cisco ISE (optioneel) Een beleidsset definiëren Verifiëren Problemen oplossen

## Inleiding

Dit document beschrijft hoe u WLC moet configureren om het access point (AP) te autoriseren op basis van het MAC-adres van de AP's.

## Voorwaarden

## Vereisten

Cisco raadt kennis van de volgende onderwerpen aan:

- Basiskennis van de configuratie van een Cisco Identity Services Engine (ISE)
- Kennis van de configuratie van Cisco AP's en Cisco WLC's
- Kennis van Cisco Unified Wireless Security oplossingen

## Gebruikte componenten

De informatie in dit document is gebaseerd op de volgende software- en hardware-versies:

• WLC's met AireOS 8.8.11.0-softwareWave1 APs: 1700/2700/3700 en 3500 (1600/2600/3600

wordt nog steeds ondersteund, maar AireOS-ondersteuning eindigt op versie 8.5.x)Wave2 access points: 1800/2800/3800/4800, 1540 en 1560 ISE-versie 2.3.0.298

De informatie in dit document is gebaseerd op de apparaten in een specifieke laboratoriumomgeving. Alle apparaten die in dit document worden beschreven, hadden een opgeschoonde (standaard)configuratie. Als uw netwerk live is, moet u zorgen dat u de potentiële impact van elke opdracht begrijpt.

## Lichtgewicht AP-autorisatie

Tijdens het AP registratieproces, authentificeren APs en WLCs wederzijds met het gebruik van X.509- certificaten. De X.509-certificaten worden in de fabriek op zowel de AP als WLC in beschermde flitser gebrand door Cisco.

Op het toegangspunt worden in de fabriek geïnstalleerde certificaten Manufacturing-Install Certificates (MIC) genoemd. Alle Cisco AP's die na 18 juli 2005 zijn geproduceerd, hebben MIC's.

Naast deze wederzijdse verificatie die tijdens het registratieproces plaatsvindt, kunnen de WLC's ook de AP's beperken die zich met hen registreren op basis van het MAC-adres van de AP.

Het ontbreken van een sterk wachtwoord met het gebruik van het MAC-adres van het toegangspunt is geen probleem, omdat de controller MIC gebruikt om het toegangspunt te verifiëren voordat het via de RADIUS-server is geautoriseerd. Het gebruik van MIC zorgt voor sterke authenticatie.

AP-autorisatie kan op twee manieren worden uitgevoerd:

- De interne autorisatielijst in de WLC gebruiken
- De MAC-adresdatabase op een AAA-server gebruiken

De gedragingen van de toegangspunten verschillen op basis van het gebruikte certificaat:

- APs met SSCs—De WLC gebruikt alleen de interne autorisatielijst en stuurt geen verzoek naar een RADIUS-server voor deze APs
- APs met MICs-WLC kan of de Interne die Autorisatielijst gebruiken op WLC wordt gevormd of een server van RADIUS gebruiken om APs te machtigen

In dit document wordt de AP-autorisatie besproken met behulp van zowel de interne autorisatielijst als de AAA-server.

## Configureren

## Configuratie met behulp van de interne autorisatielijst op de WLC

Voor WLC, gebruik de AP vergunningslijst om APs te beperken die op hun adres van MAC worden gebaseerd. De autorisatielijst van het toegangspunt is beschikbaar onder Security > AP Policies in de WLC GUI.

Dit voorbeeld toont hoe de AP met het adres van MAC moet worden toegevoegd 4c:77:6d:9e:61:62.

- 1. Klik vanuit de WLC-controller GUI op Security > AP Policies en de pagina AP-beleid verschijnt.
- 2. Klik op de Add aan de rechterkant van het scherm.

| cisco                                                             | MONITOR     | <u>W</u> LANs | CONTROLLER                    | WIRELESS    | SECURITY | MANAGEMENT   | C <u>O</u> MMANDS | HELP | Sa <u>v</u> e Configuration<br><u>F</u> EEDBACK | <u>P</u> ing | Logout <u>R</u> efresh |
|-------------------------------------------------------------------|-------------|---------------|-------------------------------|-------------|----------|--------------|-------------------|------|-------------------------------------------------|--------------|------------------------|
| Security                                                          | AP Polici   | es            |                               |             |          |              |                   |      |                                                 | Apply        | Add                    |
| ▼ AAA<br>General<br>▼ RADIUS                                      | Policy Con  | figuratio     | n                             |             |          |              |                   |      | -                                               |              |                        |
| Authentication<br>Accounting<br>Auth Cached Users                 | Accept Se   | lf Signed C   | ertificate (SSC)              |             |          | 0            |                   |      |                                                 |              |                        |
| Fallback<br>DNS                                                   | Accept Ma   | anufactured   | I Installed Certificate (I Si | te (MIC)    |          |              |                   |      |                                                 |              |                        |
| Downloaded AVP<br>TACACS+                                         | Authorize   | MIC APs a     | gainst auth-list or           | AAA         |          |              |                   |      |                                                 |              |                        |
| Local Net Users<br>MAC Filtering                                  | Authorize   | LSC APs a     | gainst auth-list              |             |          |              |                   |      |                                                 |              |                        |
| <ul> <li>Disabled Clients</li> <li>User Login Policies</li> </ul> | AP Author   | ization Li    | st                            |             |          | Ent          | ries 1 - 5 of 5   |      |                                                 |              |                        |
| Password Policies                                                 | Search by M | 1AC           |                               | Searc       | h        |              |                   |      |                                                 |              |                        |
| Local EAP     Advanced EAP                                        | MAC addre   | ss / Seria    | l Number                      | Certificate | Type S   | HA1 Key Hash |                   |      |                                                 |              |                        |

3. Onder Add AP to Authorization List, de AP MAC adres (niet het adres van het AP-radiostation). Kies vervolgens het certificaattype en klik op Add.In dit voorbeeld wordt een AP met een MIC certificaat toegevoegd. **Opmerking:** Kies voor AP's met SSC's **ssc** onder Certificaattype.

| allalla                                                                              |             |               |                     |                |          |            |                   |      | Save (          | Configuration | Ping | Logout Refresh |
|--------------------------------------------------------------------------------------|-------------|---------------|---------------------|----------------|----------|------------|-------------------|------|-----------------|---------------|------|----------------|
| CISCO                                                                                | MONITOR     | <u>W</u> LANs | CONTROLLER          | WIRELESS       | SECURITY | MANAGEMENT | C <u>O</u> MMANDS | HELP | <b>FEEDBACK</b> |               |      | 🔒 <u>H</u> ome |
| Security                                                                             | AP Polici   | es            |                     |                |          |            |                   |      |                 |               |      | Annly          |
| <ul> <li>▼ AAA</li> <li>General</li> <li>▼ RADIUS</li> <li>Authentication</li> </ul> | Policy Con  | figuration    | ı                   |                |          |            |                   | _    |                 |               |      |                |
| Accounting                                                                           | Accept Se   | If Signed C   | ertificate (SSC)    |                |          |            |                   |      |                 |               |      |                |
| Fallback                                                                             | Accept Ma   | anufactured   | Installed Certifica | ate (MIC)      |          |            |                   |      |                 |               |      |                |
| DNS<br>Downloaded AVP                                                                | Accept Lo   | cal Significa | int Certificate (LS | C)             |          |            |                   |      |                 |               |      |                |
| TACACS+<br>IDAP                                                                      | Authorize   | MIC APs ag    | ainst auth-list or  | ААА            |          |            |                   |      |                 |               |      |                |
| Local Net Users<br>MAC Filtering                                                     | Authorize   | LSC APs ag    | ainst auth-list     |                |          |            |                   |      |                 |               |      |                |
| User Login Policies                                                                  | Add AP to   | Authoriza     | tion List           |                |          |            |                   |      |                 |               |      |                |
| AP Policies<br>Passworu Policies                                                     | MAC Addr    | ess           | 4                   | 4c:77:6d:9e:61 | :62      |            |                   |      |                 |               |      |                |
| Local EAP                                                                            | Certificate | e Type        |                     | MIC            | ۲        |            |                   |      |                 |               |      |                |
| Advanced EAP                                                                         |             |               |                     | Add            |          |            |                   |      |                 |               |      |                |
| Priority Order                                                                       | -           |               |                     |                |          | -          |                   |      |                 |               |      |                |
| Certificate                                                                          | AP Author   | ization Lis   | st                  |                |          | En         | tries 0 - 0 of 0  |      |                 |               |      |                |
| Access Control Lists                                                                 | Search by M | IAC           |                     | Searc          | h        |            |                   |      |                 |               |      |                |
| Wireless Protection     Policies                                                     | MAC addre   | ess / Cert    | ificate             |                |          |            |                   |      |                 |               |      |                |
| Web Auth                                                                             | Serial Num  | iber Type     | e SHA1 K            | ey Hash        |          |            |                   |      |                 |               |      |                |
| TrustSec                                                                             |             |               |                     |                |          |            |                   |      |                 |               |      |                |
| Local Policies                                                                       |             |               |                     |                |          |            |                   |      |                 |               |      |                |
| Umbrella                                                                             |             |               |                     |                |          |            |                   |      |                 |               |      |                |
| Advanced                                                                             |             |               |                     |                |          |            |                   |      |                 |               |      |                |

Het toegangspunt wordt toegevoegd aan de autorisatielijst van het toegangspunt en wordt vermeld onder AP Authorization List.

4. Controleer onder Beleidsconfiguratie het vakje voor Authorize MIC APs against authlist or AAA.Wanneer deze parameter is geselecteerd, controleert de WLC eerst de lokale autorisatielijst. Als de AP-MAC niet aanwezig is, controleert deze de RADIUS-server.

| ahaha                                                                   |                                                                              |                                  |                 |                  |      | Sa <u>v</u> e Confi | iguration <u>P</u> ing Logout <u>R</u> efresh |
|-------------------------------------------------------------------------|------------------------------------------------------------------------------|----------------------------------|-----------------|------------------|------|---------------------|-----------------------------------------------|
| CISCO                                                                   | MONITOR WLANS CONTROLLE                                                      | r W <u>i</u> reless <u>s</u> ecu | RITY MANAGEMENT | COMMANDS         | HELP | <b>FEEDBACK</b>     | 🔒 Home                                        |
| Security                                                                | AP Policies                                                                  |                                  |                 |                  |      |                     | Apply Add                                     |
| ▼ AAA<br>General<br>▼ RADIUS                                            | Policy Configuration                                                         |                                  |                 |                  |      |                     | $\square$                                     |
| Authentication<br>Accounting<br>Auth Cached Users<br>Fallback<br>DNS    | Accept Self Signed Certificate (SSC)<br>Accept Manufactured Installed Certif | icate (MIC)                      |                 |                  |      |                     |                                               |
| Downloaded AVP  TACACS+ LDAP Local Net Users                            | Authorize LSC APs against auth-list<br>Authorize LSC APs against auth-list   | or AAA                           |                 |                  |      |                     |                                               |
| MAC Filtering     Disabled Clients     Disabled Clients     AP Policies | AP Authorization List                                                        |                                  | En              | tries 1 - 5 of 5 |      |                     |                                               |
| Local EAP                                                               | Search by MAC                                                                | Search                           |                 |                  |      |                     |                                               |
| Advanced EAP                                                            | MAC address / Serial Number                                                  | Certificate Type                 | SHA1 Key Hash   |                  |      |                     |                                               |
| Priority Order                                                          | 4c:77:6d:9e:61:62                                                            | MIC                              |                 |                  |      |                     |                                               |
| ). Contificato                                                          | 70:d3:79:26:39:68                                                            | MIC                              |                 |                  |      |                     |                                               |
| r ceruncate                                                             | 88:f0:31:7e:e0:38                                                            | MIC                              |                 |                  |      |                     |                                               |
| Access Control Lists                                                    | f4:db:e6:43:c4:b2                                                            | MIC                              |                 |                  |      |                     |                                               |
| Wireless Protection     Policies                                        | fc:5b:39:e7:2b:30                                                            | MIC                              |                 |                  |      |                     |                                               |
| Web Auth                                                                |                                                                              |                                  |                 |                  |      |                     |                                               |
| TrustSec                                                                |                                                                              |                                  |                 |                  |      |                     |                                               |

### Verifiëren

Om deze configuratie te verifiëren, moet u AP verbinden met het adres van

MAC 4c:77:6d:9e:61:62 naar het netwerk en de monitor. Gebruik de debug capwap events/errors enable en debug aaa all enable opdrachten om dit uit te voeren.

Deze output laat de debugs zien wanneer het AP MAC-adres niet in de AP-autorisatielijst staat:

**Opmerking:** Enkele lijnen in de output zijn verplaatst naar de tweede lijn toe te schrijven aan ruimtebeperkingen.

(Cisco Controller) >debug capwap events enable (Cisco Controller) >debug capwap errors enable (Cisco Controller) >debug aaa all enable \*spamApTask4: Feb 27 10:15:25.592: 70:69:5a:51:4e:c0 Join Request from 192.168.79.151:5256 \*spamApTask4: Feb 27 10:15:25.592: 70:69:5a:51:4e:c0 Unable to get Ap mode in Join request \*spamApTask4: Feb 27 10:15:25.592: 70:69:5a:51:4e:c0 Allocate database entry for AP 192.168.79.151:5256, already allocated index 277 \*spamApTask4: Feb 27 10:15:25.592: 70:69:5a:51:4e:c0 AP Allocate request at index 277 (reserved) \*spamApTask4: Feb 27 10:15:25.593: 24:7e:12:19:41:ef Deleting AP entry 192.168.79.151:5256 from temporary database. \*spamApTask4: Feb 27 10:15:25.593: 70:69:5a:51:4e:c0 AP group received default-group is found in ap group configured in wlc.

\*spamApTask4: Feb 27 10:15:25.593: 70:69:5a:51:4e:c0 Dropping request or response packet to AP :192.168.79.151 (5256) by Controller: 10.48.71.20 (5246), message Capwap\_wtp\_event\_response, state Capwap\_no\_state

\*spamApTask4: Feb 27 10:15:25.593: 70:69:5a:51:4e:c0 In AAA state 'Idle' for AP

#### 70:69:5a:51:4e:c0

\*spamApTask4: Feb 27 10:15:25.593: 70:69:5a:51:4e:c0 Join Request failed!

\*spamApTask4: Feb 27 10:15:25.593: 70:69:5a:51:4e:c0 State machine handler: Failed to process msg type = 3 state = 0 from 192.168.79.151:5256 \*aaaQueueReader: Feb 27 10:15:25.593: Unable to find requested user entry for 4c776d9e6162 \*aaaQueueReader: Feb 27 10:15:25.593: 70:69:5a:51:4e:c0 Normal Response code for AAA Authentication : -9\*aaaQueueReader: Feb 27 10:15:25.593: ReProcessAuthentication previous proto 8, next proto 40000001 \*aaaQueueReader: Feb 27 10:15:25.593: AuthenticationRequest: 0x7f01b4083638 \*aaaQueueReader: Feb 27 10:15:25.593: Callback..... \*aaaQueueReader: Feb 27 10:15:25.593: proxyState.....70:69:5A:51:4E:C0-00:00 \*aaaQueueReader: Feb 27 10:15:25.593: Packet contains 9 AVPs: \*aaaQueueReader: Feb 27 10:15:25.593: AVP[01] User-Name.....4c776d9e6162 (12 bytes) 51-4e-c0 (17 bytes) 9e-61-62 (17 bytes) \*aaaQueueReader: Feb 27 10:15:25.593: AVP[04] Nas-Port.....0x00000001 (1) (4 bytes) \*aaaQueueReader: Feb 27 10:15:25.593: AVP[05] Nas-Ip-Address.....0x0a304714 (170936084) (4 bytes) \*aaaQueueReader: Feb 27 10:15:25.593: AVP[06] NAS-Identifier......0x6e6f (28271) (2 bytes) \*aaaQueueReader: Feb 27 10:15:25.593: AVP[08] Service-Type.....0x0000000a (10) (4 bytes) \*aaaQueueReader: Feb 27 10:15:25.593: AVP[09] Message-Authenticator.................DATA (16 bytes) \*aaaQueueReader: Feb 27 10:15:25.593: 70:69:5a:51:4e:c0 Error Response code for AAA Authentication : -7\*aaaQueueReader: Feb 27 10:15:25.593: 70:69:5a:51:4e:c0 Returning AAA Error 'No Server' (-7) for mobile 70:69:5a:51:4e:c0 serverIdx 0 \*aaaQueueReader: Feb 27 10:15:25.593: AuthorizationResponse: 0x7f017adf5770 \*aaaQueueReader: Feb 27 10:15:25.593: RadiusIndexSet(0), Index(0) \*aaaQueueReader: Feb 27 10:15:25.593: protocolUsed......0xfffffff \*aaaQueueReader: Feb 27 10:15:25.593: proxyState.....70:69:5A:51:4E:C0-00:00 \*aaaQueueReader: Feb 27 10:15:25.593: Packet contains 0 AVPs:

\*aaaQueueReader: Feb 27 10:15:25.593: 70:69:5a:51:4e:c0 User entry not found in the Local FileDB for the client. \*spamApTask0: Feb 27 10:15:25.593: 70:69:5a:51:4e:c0 Join Version: = 134770432 \*spamApTask0: Feb 27 10:15:25.593: 00:00:00:00:00:00 apType = 54 apModel: AIR-AP4800-E-K \*spamApTask0: Feb 27 10:15:25.593: 00:00:00:00:00:00 apType: 0x36 bundleApImageVer: 8.8.111.0 \*spamApTask0: Feb 27 10:15:25.593: 00:00:00:00:00:00 version:8 release:8 maint:111 build:0 \*spamApTask0: Feb 27 10:15:25.593: 70:69:5a:51:4e:c0 Join resp: CAPWAP Maximum Msg element len = 79 \*spamApTask0: Feb 27 10:15:25.593: 70:69:5a:51:4e:c0 Join Failure Response sent to 0.0.0.0:5256 \*spamApTask0: Feb 27 10:15:25.593: 70:69:5a:51:4e:c0 Radius Authentication failed. Closing dtls Connection. \*spamApTask0: Feb 27 10:15:25.593: 70:69:5a:51:4e:c0 Disconnecting DTLS Capwap-Ctrl session 0xd6f0724fd8 for AP (192:168:79:151/5256). Notify(true) \*spamApTask0: Feb 27 10:15:25.593: 70:69:5a:51:4e:c0 CAPWAP State: Dtls tear down \*spamApTask0: Feb 27 10:15:25.593: 70:69:5a:51:4e:c0 acDtlsPlumbControlPlaneKeys: lrad:192.168.79.151(5256) mwar:10.48.71.20(5246) \*spamApTask0: Feb 27 10:15:25.593: 70:69:5a:51:4e:c0 DTLS keys for Control Plane deleted successfully for AP 192.168.79.151 \*spamApTask4: Feb 27 10:15:25.593: 70:69:5a:51:4e:c0 DTLS connection closed event receivedserver (10.48.71.20/5246) client (192.168.79.151/5256) \*spamApTask4: Feb 27 10:15:25.593: 70:69:5a:51:4e:c0 Entry exists for AP (192.168.79.151/5256) \*spamApTask0: Feb 27 10:15:25.593: 70:69:5a:51:4e:c0 AP Delete request \*spamApTask4: Feb 27 10:15:25.593: 70:69:5a:51:4e:c0 AP Delete request \*spamApTask4: Feb 27 10:15:25.593: 70:69:5a:51:4e:c0 Unable to find AP 70:69:5a:51:4e:c0 \*spamApTask4: Feb 27 10:15:25.593: 70:69:5a:51:4e:c0 No AP entry exist in temporary database for

192.168.79.151:5256

Deze output toont de debugs wanneer het adres van MAC van het LAP aan de AP vergunningslijst wordt toegevoegd:

**Opmerking:** Enkele lijnen in de output zijn verplaatst naar de tweede lijn toe te schrijven aan ruimtebeperkingen.

(Cisco Controller) >debug capwap events enable (Cisco Controller) >debug capwap errors enable (Cisco Controller) >debug aaa all enable

\*spamApTask4: Feb 27 09:50:25.393: 70:69:5a:51:4e:c0 Join Request from 192.168.79.151:5256

\*spamApTask4: Feb 27 09:50:25.393: 70:69:5a:51:4e:c0 using already alloced index 274
\*spamApTask4: Feb 27 09:50:25.393: 70:69:5a:51:4e:c0 Unable to get Ap mode in Join request

\*spamApTask4: Feb 27 09:50:25.393: 70:69:5a:51:4e:c0 Allocate database entry for AP 192.168.79.151:5256, already allocated index 274

\*spamApTask4: Feb 27 09:50:25.393: 70:69:5a:51:4e:c0 AP Allocate request at index 274 (reserved)
\*spamApTask4: Feb 27 09:50:25.393: 24:7e:12:19:41:ef Deleting AP entry 192.168.79.151:5256 from
temporary database.
\*spamApTask4: Feb 27 09:50:25.393: 70:69:5a:51:4e:c0 AP group received default-group is found in
ap group configured in wlc.

\*spamApTask4: Feb 27 09:50:25.393: 70:69:5a:51:4e:c0 Dropping request or response packet to AP

:192.168.79.151 (5256) by Controller: 10.48.71.20 (5246), message Capwap\_wtp\_event\_response, state Capwap\_no\_state \*spamApTask4: Feb 27 09:50:25.394: 70:69:5a:51:4e:c0 Message type Capwap\_wtp\_event\_response is not allowed to send in state Capwap\_no\_state for AP 192.168.79.151 \*spamApTask4: Feb 27 09:50:25.394: 70:69:5a:51:4e:c0 In AAA state 'Idle' for AP 70:69:5a:51:4e:c0 \*spamApTask4: Feb 27 09:50:25.394: 70:69:5a:51:4e:c0 Join Request failed! \*aaaQueueReader: Feb 27 09:50:25.394: User 4c776d9e6162 authenticated \*aaaQueueReader: Feb 27 09:50:25.394: 70:69:5a:51:4e:c0 Normal Response code for AAA Authentication : 0 \*aaaQueueReader: Feb 27 09:50:25.394: 70:69:5a:51:4e:c0 Returning AAA Success for mobile 70:69:5a:51:4e:c0 \*aaaQueueReader: Feb 27 09:50:25.394: AuthorizationResponse: 0x7f0288a66408 \*aaaQueueReader: Feb 27 09:50:25.394: structureSize......194 \*aaaQueueReader: Feb 27 09:50:25.394: resultCode.....0 \*aaaQueueReader: Feb 27 09:50:25.394: proxyState.....70:69:5A:51:4E:C0-00:00 \*aaaQueueReader: Feb 27 09:50:25.394: Packet contains 2 AVPs: \*aaaQueueReader: Feb 27 09:50:25.394: AVP[01] Service-Type......0x00000065 (101) (4 bytes) \*aaaQueueReader: Feb 27 09:50:25.394: AVP[02] Airespace / WLAN-Identifier.....0x00000000 (0) (4 bytes) \*aaaQueueReader: Feb 27 09:50:25.394: 70:69:5a:51:4e:c0 User authentication Success with File DB on WLAN ID :0 \*spamApTask0: Feb 27 09:50:25.394: 70:69:5a:51:4e:c0 Join Version: = 134770432 \*spamApTask0: Feb 27 09:50:25.394: 00:00:00:00:00:00 apType = 54 apModel: AIR-AP4800-E-K \*spamApTask0: Feb 27 09:50:25.394: 00:00:00:00:00:00 apType: 0x36 bundleApImageVer: 8.8.111.0 \*spamApTask0: Feb 27 09:50:25.394: 00:00:00:00:00:00 version:8 release:8 maint:111 build:0 \*spamApTask0: Feb 27 09:50:25.394: 70:69:5a:51:4e:c0 Join resp: CAPWAP Maximum Msg element len = 79 \*spamApTask0: Feb 27 09:50:25.394: 70:69:5a:51:4e:c0 Join Response sent to 0.0.0.0:5256 \*spamApTask0: Feb 27 09:50:25.394: 70:69:5a:51:4e:c0 CAPWAP State: Join \*spamApTask0: Feb 27 09:50:25.394: 70:69:5a:51:4e:c0 capwap\_ac\_platform.c:2095 - Operation State 0 ===> 4\*spamApTask0: Feb 27 09:50:25.394: 70:69:5a:51:4e:c0 Capwap State Change Event (Reg) from capwap\_ac\_platform.c 2136 \*apfReceiveTask: Feb 27 09:50:25.394: 70:69:5a:51:4e:c0 Register LWAPP event for AP 70:69:5a:51:4e:c0 slot 0

### AP-autorisatie tegen een AAA-server

U kunt WLC's ook configureren om RADIUS-servers te gebruiken om AP's te autoriseren met behulp van MIC's. De WLC gebruikt een AP MAC-adres als gebruikersnaam en wachtwoord bij het verzenden van de informatie naar een RADIUS-server. Bijvoorbeeld als het MAC-adres van het toegangspunt 4c:77:6d:9e:61:62Zowel de gebruikersnaam als het wachtwoord dat door de controller wordt gebruikt voor de autorisatie van het toegangspunt, zijn dat mac-adres met behulp van de gedefinieerde scheidingsteken.

Dit voorbeeld toont hoe de WLC's moeten worden geconfigureerd om AP's te autoriseren met Cisco ISE.

- 1. Klik vanuit de WLC-controller GUI op Security > AP Policies. De pagina AP-beleid verschijnt.
- 2. Controleer onder Beleidsconfiguratie het vakje voor Authorize MIC APs against authlist or AAA.Wanneer u deze parameter kiest, controleert WLC eerst de lokale autorisatielijst. Als de AP-MAC niet aanwezig is, controleert deze de RADIUS-server.

| allalla                                           |                                         |                  |               |                  |      | Sa <u>v</u> e Configurati | on <u>P</u> ing Logout |
|---------------------------------------------------|-----------------------------------------|------------------|---------------|------------------|------|---------------------------|------------------------|
| cisco                                             | MONITOR WLANS CONTROLLER                | WIRELESS SECU    | TY MANAGEMENT | COMMANDS         | HELP | <u>F</u> EEDBACK          |                        |
| rity                                              | AP Policies                             |                  |               |                  |      |                           | Apply                  |
| neral<br>DIUS                                     | Policy Configuration                    |                  |               |                  |      |                           |                        |
| Authentication<br>Accounting<br>Auth Cached Users | Accept Self Signed Certificate (SSC)    |                  |               |                  |      |                           |                        |
| Fallback<br>DNS                                   | Accept Manufactured Installed Certifi   | cate (MIC)       | ×             |                  |      |                           |                        |
| Downloaded AVP                                    | Accept Local Significant Certificate (L | SC)              |               |                  |      |                           |                        |
| ACS+<br>P                                         | Authorize MIC APs against auth-list o   | r AAA            |               |                  |      |                           |                        |
| al Net Users                                      | Authorize LSC APs against auth-list     |                  |               |                  |      |                           |                        |
| Delicies                                          | AP Authorization List                   |                  | En            | tries 1 - 5 of 5 |      |                           |                        |
| word Policies                                     | Search by MAC                           | Search           |               |                  |      |                           |                        |
| I EAP                                             | MAC address / Serial Number             | Certificate Type | SHA1 Key Hash |                  |      |                           |                        |
| inced EAP                                         | 4c:77:6d:9e:61:62                       | MIC              |               |                  |      | 5                         | 1                      |
| rity Order                                        | 70:d3:79:26:39:68                       | MIC              |               |                  |      | 2                         |                        |
| ificate                                           | 88:f0:31:7e:e0:38                       | MIC              |               |                  |      | 5                         | 1                      |
| ess Control Lists                                 | f4:db:e6:43:c4:b2                       | MIC              |               |                  |      | 5                         |                        |
| less Protection                                   | fc:5b:39:e7:2b:30                       | MIC              |               |                  |      |                           |                        |
| Auth                                              |                                         |                  |               |                  |      |                           |                        |
| stSec                                             |                                         |                  |               |                  |      |                           |                        |

3. Navigeer naar Security > RADIUS Authentication van de controller GUI om

de RADIUS Authentication Servers pagina. Op deze pagina kunt u de MAC-scheidingsteken definiëren. De WLC krijgt het AP Mac-adres en stuurt het naar de Radius Server met behulp van de hier gedefinieerde scheidingsteken. Dit is belangrijk zodat de gebruikersnaam overeenkomt met wat is geconfigureerd in de Radius-server. In dit voorbeeld No Delimiter wordt gebruikt zodat de gebruikersnaam 4c776d9e6162.

| alada                                                                                               |                  |                          |                |                                      |                    |                       |                   |            |                 | Sa <u>v</u> e Configu | ration   Ping   Logout | <u>R</u> efresh |
|----------------------------------------------------------------------------------------------------|------------------|--------------------------|----------------|--------------------------------------|--------------------|-----------------------|-------------------|------------|-----------------|-----------------------|------------------------|-----------------|
| CISCO                                                                                               | MONITOR          | R <u>W</u> LANS <u>C</u> | ONTROL         | LER WIRELES                          | SS <u>S</u> ECURIT | MANAGEMENT            | COMMANDS          | HELP       | <b>FEEDBACK</b> |                       | •                      | <u>H</u> ome    |
| Security                                                                                            | RADIU            | S Authentica             | tion Se        | rvers                                |                    |                       |                   |            |                 |                       | Apply New              | v]              |
| <ul> <li>► AAA</li> <li>General</li> <li>■ RADIUS<br/>Authentication</li> <li>▲ counting</li> </ul> | Auth C<br>Use AE | alled Station ID T       | ype            | AP MAC Address:<br>(Designed for FII | SSID •             | nd requires a key wra | ap compliant RADI | IUS server | r)              |                       |                        |                 |
| Auth Cached Users<br>Fallback<br>DNS                                                                | MAC D            | elimiter<br>त लाउ        |                | No Delimiter 🔻                       | P                  |                       |                   |            |                 |                       |                        |                 |
| Downloaded AVP<br>TACACS+<br>LDAP                                                                   | Networl<br>User  | k<br>Management          | Tunne<br>Proxy | Hyphen<br>Single Hyphen              | Server Addre       | ss(Ipv4/Ipv6)         |                   |            | Port            | IPSec                 | Admin Status           |                 |
| MAC Filtering                                                                                       |                  | •                        |                | , gre nypnen                         | 10.48.39.100       |                       |                   |            | 1812            | Disabled              | Enabled                |                 |
| Disabled Clients User Login Policies AP Policies Password Policies                                  | ×                | 2                        |                | No Delimiter                         | 10.48.39.128       |                       |                   |            | 1812            | Disabled              | Enabled                |                 |
| Advanced EAP                                                                                        |                  |                          |                |                                      |                    |                       |                   |            |                 |                       |                        |                 |
| Priority Order                                                                                      |                  |                          |                |                                      |                    |                       |                   |            |                 |                       |                        |                 |
| ▶ Certificate                                                                                       |                  |                          |                |                                      |                    |                       |                   |            |                 |                       |                        |                 |
| Access Control Lists                                                                                |                  |                          |                |                                      |                    |                       |                   |            |                 |                       |                        |                 |
| Wireless Protection<br>Policies                                                                     |                  |                          |                |                                      |                    |                       |                   |            |                 |                       |                        |                 |
| Web Auth                                                                                            |                  |                          |                |                                      |                    |                       |                   |            |                 |                       |                        |                 |
| TrustSec                                                                                            |                  |                          |                |                                      |                    |                       |                   |            |                 |                       |                        |                 |
| Local Policies                                                                                      |                  |                          |                |                                      |                    |                       |                   |            |                 |                       |                        |                 |

4. Klik vervolgens op New om een RADIUS-server te definiëren.

| aduato                                                                                                    |                                                                                                    |                                                                                                    | Save Configuration Ping Logout Refresh |
|----------------------------------------------------------------------------------------------------|----------------------------------------------------------------------------------------------------|----------------------------------------------------------------------------------------------------|----------------------------------------|
| CISCO                                                                                                    | MONITOR WLANS CONTROLLER                                                                                                    | WIRELESS SECURITY MANAGEMENT COMMANDS HELP FEEDBACK                                                                                                    | 🔒 <u>H</u> ome                         |
| Security                                                                                                    | RADIUS Authentication Serve                                                                                                    | ers > New                                                                                                    | < Back Apply                           |
| <ul> <li>AAA             General             Centeral             Authentication             Accounting             Authentication             Accounting             Auth Cached Users             Pallback             DNS             Downloaded AVP             TACACS+             LDAP             LOAR             Local Net Users             Acc Filtering             Disted Clients             User Login Policies             Ap Policies             Paront Policies             Advanced EAP             Priority Order             Certificate             Access Control Lists             Wireless Protection             Policies             Web Auth             TrustSec             Local Policies         </li> </ul> | Server Index (Priority)<br>Server IP Address(Ipv4/Ipv6)<br>Shared Secret Format<br>Shared Secret<br>Confirm Shared Secret<br>Apply Cisco ISE Default settings<br>Apply Cisco ACA Default settings<br>Key Wrap<br>Port Number<br>Server Status<br>Support for CoA<br>Server Timeout<br>Network User<br>Management<br>Management<br>Management<br>Runagement Retransmit Timeout<br>Tunnel Proxy<br>PAC Provisioning<br>IPSec<br>Cisco ACA | 3   IO.48.39.128  ASCII  ASCII  Consigned for FIPS customers and requires a key wrap compliant RADIUS server)  III  Consigned for FIPS customers and requires a key wrap compliant RADIUS server)  III2  Enabled  Enabled  S seconds  Enable  Enable Enable Enable  Enable Enable Enable Enable Enable Enable Enable Enable Enable Enable Enable Enable Enable Enable Enable Enable Enable Enable Enable Enabl |                                        |
| A 14 14 14 14                                                                                                    |                                                                                                    |                                                                                                    |                                        |

5. Definieer de RADIUS-serverparameters op de RADIUS Authentication Servers > New pagina. Deze parameters omvatten de RADIUS Server IP Address, Shared Secret, Port Number, en Server Status. Als u klaar bent, klikt u op Apply. In dit voorbeeld wordt Cisco ISE gebruikt als de RADIUS-server met IP-adres 10.48.39.128.

## Configuratie van Cisco ISE voor autorisatie van AP's

U dient de volgende stappen te voltooien om Cisco ISE in staat te stellen access points te autoriseren:

- 1. Configureer de WLC als een AAA-client op Cisco ISE.
- 2. Voeg de AP MAC-adressen toe aan de database op Cisco ISE.

U kunt het AP MAC-adres echter toevoegen als eindpunten (de beste manier) of als gebruikers (wier wachtwoorden ook het MAC-adres zijn), maar dit vereist dat u de vereisten voor wachtwoordbeveiligingsbeleid verlaagt.

Vanwege het feit dat de WLC niet de NAS-Port-Type attribuut verstuurt, wat een vereiste is voor ISE om de Mac-adresverificatie (MAB) te matchen, moet u dit bijstellen.

### Een nieuw apparaatprofiel configureren waar MAB geen NAS-poorttype kenmerk vereist

Navigeer naar Administration > Network device profile en maakt u een nieuw apparaatprofiel. Schakel RADIUS in en stel de bekabelde MAB-stroom in om service-type=Call-controle te vereisen zoals in de afbeelding wordt weergegeven. U kunt andere instellingen kopiëren van het klassieke Cisco-profiel, maar het idee is om geen 'Nas-port-type' attribuut te vereisen voor een bekabeld MAB-workflow.

|                           |                                        |                         | 5                       |  |
|---------------------------|----------------------------------------|-------------------------|-------------------------|--|
| letwork Devices           | Network Device Groups                  | Network Device Profiles | External RADIUS Servers |  |
| * Name                    | Ciscotemp                              |                         |                         |  |
| Description               |                                        |                         | li li                   |  |
| lcon                      | thange icon                            | o Default (i)           |                         |  |
| Vendor                    | Cisco                                  |                         |                         |  |
| Supported Protoc          | cols                                   |                         |                         |  |
| RADIUS                    |                                        |                         |                         |  |
| TACACS+                   |                                        |                         |                         |  |
| TrustSec                  |                                        |                         |                         |  |
| RADIUS Dictionaries       |                                        |                         |                         |  |
| Templates                 |                                        |                         |                         |  |
| Expand All / Collapse All |                                        |                         |                         |  |
| ✓ Authentication          | n/Authorization                        |                         |                         |  |
|                           |                                        |                         |                         |  |
| ✓ Flow Type Co            | onditions                              |                         |                         |  |
| Wired MAB dete            | cted if the following condition(s) are | met :                   |                         |  |
| ** Dediver                |                                        |                         | 8 1                     |  |

### De WLC configureren als een AAA-client op Cisco ISE-lijnkaart

- 1. Ga naar veld Administration > Network Resources > Network Devices > Add. De pagina Nieuw netwerkapparaat verschijnt.
- 2. Definieer op deze pagina de WLC Name,

beheerinterface IP Address en Radius Authentications Settings gelijkaardig Shared Secret. Als u de MAC-adressen van het toegangspunt als eindpunten wilt invoeren, moet u ervoor zorgen dat u het aangepaste apparaatprofiel gebruikt dat eerder is geconfigureerd dan het standaard Cisco-profiel!

|                          | identity Servic   | es Engine        | Home      | <ul> <li>Context Visibili</li> </ul>                                                         | ity > Operations     | Policy -                                                                              | Administration                    | Work Centers         |                   | License Warning 🔺   |    |  |
|--------------------------|-------------------|------------------|-----------|----------------------------------------------------------------------------------------------|----------------------|---------------------------------------------------------------------------------------|-----------------------------------|----------------------|-------------------|---------------------|----|--|
| <ul> <li>Syst</li> </ul> | em Identity       | Management       | - Network | Resources D                                                                                  | evice Portal Manage  | ment pxGrid Servi                                                                     | ces + Feed Sen                    | ice + Threat Centric | NAC               |                     |    |  |
| Netv                     | vork Devices      | Network Device G | Broups 1  | Network Device Pro                                                                           | files External RAI   | DIUS Servers RAE                                                                      | UUS Server Seque                  | ices NAC Managers    | External MDM      | ▸ Location Services |    |  |
|                          |                   | 0                | Netw      | ork Devices                                                                                  |                      |                                                                                       |                                   |                      |                   |                     |    |  |
| twork                    | Devices           |                  |           | * Nam                                                                                        | e WLC5520            |                                                                                       |                                   |                      |                   |                     |    |  |
| ault (                   | Device            |                  |           | Descriptio                                                                                   | n [                  |                                                                                       |                                   |                      |                   |                     |    |  |
| ice S                    | Security Settings |                  |           |                                                                                              |                      |                                                                                       |                                   |                      |                   |                     |    |  |
|                          |                   |                  |           | IP Address                                                                                   | * * IP : 10.48.7     | 1.20                                                                                  |                                   | / 32                 |                   |                     | ₩. |  |
|                          |                   |                  | O IF      | v6 is supported only<br>* Device Profil<br>Model Nam<br>Software Versio<br>Network Device Gi | v for TACACS, At lea | st one IPv4 must be                                                                   | defined when RADI                 | US is selected       |                   |                     |    |  |
|                          |                   |                  |           | Location LAB                                                                                 | 0                    | Set To Default                                                                        |                                   |                      |                   |                     |    |  |
|                          |                   |                  |           | IPSEC No                                                                                     | ab 📀                 | Set To Default<br>Set To Default                                                      |                                   |                      |                   |                     |    |  |
|                          |                   |                  |           | Vevice Type WLC-I                                                                            | ab O                 | Set To Default                                                                        |                                   |                      |                   |                     |    |  |
|                          |                   |                  |           | PSEC No<br>Device Type WLC-I                                                                 | ab O                 | Set To Default                                                                        |                                   |                      |                   |                     |    |  |
|                          |                   |                  |           | PSEC No<br>Device Type WLC-<br>RADIUS Authen<br>RADIUS UDP 5                                 | eb O                 | Set To Default                                                                        | ol RADIUS                         |                      |                   |                     |    |  |
|                          |                   |                  | Ţ         | PSEC No<br>Device Type WLC-1                                                                 | ab O                 | Set To Default<br>Set To Default<br>Protoc<br>* Shared Sect                           | ol RADIUS                         | Show                 |                   |                     |    |  |
|                          |                   |                  | V         | PSEC No<br>Device Type WLC-I                                                                 | ab O                 | Set To Default<br>Set To Default<br>Protoc<br>* Shared Sect<br>CoA Pd                 | ol RADIUS<br>et                   | Shor                 | v<br>o Default    |                     |    |  |
|                          |                   |                  | L<br>L    | PSEC No Pevice Type WLC-  RADIUS Authen RADIUS UDP  RADIUS UDP                               | ab O                 | Set To Default<br>Set To Default<br>Protoc<br>* Shared Sect<br>CoA Pr                 | ol RADIUS<br>et<br>pt 1700        | Show                 | v<br>To Default   |                     |    |  |
|                          |                   |                  | 2         | PSEC No<br>Device Type WLC-<br>RADIUS Authen<br>RADIUS UDP :<br>RADIUS DTL S                 | ab O                 | Set To Default<br>Set To Default<br>Protoc<br>* Shared Sect<br>CoA Pr<br>DTLS Require | ol <b>RADIUS</b><br>et<br>nt 1700 | Show                 | v<br>o Default. ] |                     |    |  |

3. Klik Submit.

## Voeg het AP MAC-adres toe aan de Endpoint Database op Cisco ISE

Navigeer naar Administration > Identity Management > Identities en voeg de MAC-adressen toe aan de endpointdatabase.

### Voeg het AP MAC-adres toe aan de gebruikersdatabase op Cisco ISE (optioneel)

Als u het bekabelde MAB-profiel niet wilt wijzigen en ervoor kiest om het MAC-adres van het toegangspunt als gebruiker in te stellen, moet u de vereisten voor het wachtwoordbeleid verlagen.

 Navigeer naar Administration > Identity Management. Hier moeten we ervoor zorgen dat het wachtwoordbeleid het gebruik van de gebruikersnaam als wachtwoord toestaat en het beleid moet ook het gebruik van de mac-adrestekens toestaan zonder de noodzaak van verschillende soorten tekens. Navigeer naar Settings > User Authentication Settings > Password Policy:

| dentity Services Engine         | Home + Context Visibility + Operations + Policy - Administration + Work Centers License Warning 🛕 🔍 🔘 🔅   |
|---------------------------------|----------------------------------------------------------------------------------------------------|
| System      Identity Management | Network Resources     Device Portal Management     pxGrid Service     Feed Service     Threat Centric NAC |
| Identities Groups External Ide  | antity Sources Identity Source Sequences Settings                                                         |
| User Custom Attributes          | Password Policy Account Disable Policy                                                                    |
| User Authentication Settings    | Password Policy                                                                                           |
| Endpoint Purge                  | * Minimum Length: 4 characters (Valid Range 4 to 127)                                                     |
| Endpoint Custom Attributes      | Password must not contain:                                                                                |
|                                 | User name or its characters in reverse order                                                              |
|                                 | "cisco" or its characters in reverse order                                                                |
|                                 | This word or its characters in reverse order:                                                             |
|                                 | Repeated characters four or more times consecutively                                                      |
|                                 | Dictionary words, their characters in reverse order or their letters replaced with other characters 🕧     |
|                                 | Default Dictionary                                                                                        |
|                                 | Custom Dictionary () Choose File No file chosen                                                           |
|                                 | The newly added custom dictionary file will replace the existing custom dictionary file.                  |
|                                 | Password must contain at least one character of each of the selected types:                               |
|                                 | Lowercase alphabetic characters                                                                           |
|                                 | Uppercase alphabetic characters                                                                           |
|                                 | Vumeric characters                                                                                        |
|                                 | Non-alphanumeric characters                                                                               |
|                                 | Password History                                                                                          |

 Navigeer vervolgens naar Identities > Users en klik op Add. Wanneer de pagina Gebruikersinstelling verschijnt, definieert u de gebruikersnaam en het wachtwoord voor dit toegangspunt zoals aangegeven op de afbeelding.

**Tip**: Gebruik de **Description** veld om het wachtwoord in te voeren zodat u later eenvoudig kunt weten wat als wachtwoord is gedefinieerd.

| Het wachtwoord m                    | noet ook het AP MAC-adres zijn. In dit voorbeeld 4c776d9e6162.                                   |
|-------------------------------------|--------------------------------------------------------------------------------------------------|
| cisco Identity Services Engine      | Home                                                                                             |
| ► System - Identity Management      | Network Resources   Device Portal Management pxGrid Services   Feed Service   Threat Centric NAC |
| Identities Groups External Identity | y Sources Identity Source Sequences + Settings                                                   |
| (leare                              | Network Access Users List > New Network Access User                                              |
| Latest Manual Network Scan Results  | Network Access User                                                                              |
|                                     | * Name 4c776d9e6162                                                                              |
|                                     | Status Enabled •                                                                                 |
|                                     | Email                                                                                            |
|                                     | ▼ Passwords                                                                                      |
|                                     | Password Type: Internal Users 🔹                                                                  |
|                                     | Password Re-Enter Password                                                                       |
|                                     | * Login Password Generate Password ()                                                            |
|                                     | Enable Password (j)                                                                              |
|                                     | ▼ User Information                                                                               |
|                                     | First Name                                                                                       |
|                                     | Last Name                                                                                        |
|                                     |                                                                                                  |
|                                     | ▼ Account Options                                                                                |
|                                     | Description pass=4c776d9e6162                                                                    |
|                                     | Change password on next login                                                                    |
|                                     | ▼ Account Disable Policy                                                                         |
|                                     | Disable account if date exceeds 2019-04-28 (yyyy-mm-dd)                                          |
|                                     |                                                                                                  |
|                                     | ▼ User Groups                                                                                    |
|                                     | APs O +                                                                                          |
|                                     |                                                                                                  |
| •                                   |                                                                                                  |

3. Klik Submit.

Een beleidsset definiëren

 U moet een Policy Set om het authentificatieverzoek aan te passen dat uit WLC komt. Eerst bouwt u een Conditie door te navigeren naar Policy > Policy Elements > Conditions, en het creëren van een nieuwe voorwaarde om de plaats WLC aan te passen, in dit voorbeeld, "LAB\_WLC"en Radius:Service-Type Equals Call Check die gebruikt wordt voor Mac-authenticatie. Hier wordt de voorwaarde 'AP\_Auth' genoemd.

| cisco Identity Services Engine                                                               | Home                                                                                                    |          | Work Centers     License | Warning 🔺 🔍 📵 💿 🌣 |
|----------------------------------------------------------------------------------------------|----------------------------------------------------------------------------------------------------|----------|--------------------------|-------------------|
| Policy Sets Profiling Posture                                                                | Client Provisioning - Policy Elements                                                                                                    | <u> </u> |                          |                   |
| Dictionaries Conditions Res                                                                  | ults                                                                                                    |          |                          |                   |
| Library Conditions                                                                           | Library                                                                                                    | Editor   |                          |                   |
| Smart Conditions                                                                             | Search by Name                                                                                                    |          |                          | · · ·             |
| Time and Date                                                                                |                                                                                                    | 010      | Radius-Service-Type      |                   |
| Profiling                                                                                    |                                                                                                    |          | Equals • Call Check      | - 11              |
| Posture                                                                                      | AP_Auth                                                                                                    | 0        |                          | 0                 |
| - Network Conditions                                                                         | Condition for authe/authz of APs.                                                                                                    | AND T    | LAB_WLC                  | Ū                 |
| Endstation Network Conditions<br>Device Network Conditions<br>Device Port Network Conditions | BYOD_is_Registered<br>Default condition for BYOD flow for any<br>device that has passed the NSP<br>process                                                             | 0        | + (New AND               | OR                |
|                                                                                              | Catalyst_Switch_Local_Web_Authentication<br>Default condition used to match<br>authentication requests for Local Web<br>Authentication from Cisco Catalyst<br>Switches | ()       | to 'Is not'              | Duplicate Save    |

- 2. Klik Save.
- 3. Maak vervolgens een nieuwe Allowed Protocols Service voor de AP-verificatie. Zorg ervoor dat u alleen kiest Allow PAP/ASCII:

| cisco Identity Services Engine     | Home                                                 | Operations     Polic | y Administration | ► Work Centers | License Warning 🔺 | Q, | 0 | 0 | 0 |
|------------------------------------|------------------------------------------------------|----------------------|------------------|----------------|-------------------|----|---|---|---|
| Policy Sets Profiling Posture CI   | ient Provisioning    Policy Eleme                    | ints                 |                  |                |                   |    |   |   |   |
| Dictionaries + Conditions - Result | s                                                    |                      |                  |                |                   |    |   |   |   |
| ◆ Authentication                   | Allowed Protocols Services List<br>Allowed Protocols | > AP_authentication  |                  |                |                   |    |   |   |   |
| Allowed Protocols                  | Name AP_authentica                                   | tion                 |                  |                |                   |    |   |   |   |
| Authorization                      | Description                                          |                      |                  |                |                   |    |   |   |   |
| ► Profiling                        |                                                      |                      | 11               |                |                   |    |   |   |   |
| ▶ Posture                          | ✓ Allowed Protocols                                  |                      |                  |                |                   |    |   |   |   |
| Client Provisioning                | Authentication Bypa                                  | ss<br>okup (j)       |                  |                |                   |    |   |   |   |
|                                    | Authentication Proto                                 | ocols                |                  |                |                   |    |   |   |   |
|                                    | Allow CHAP                                           |                      |                  |                |                   |    |   |   |   |
|                                    | Allow MS-CHAP                                        | v1                   |                  |                |                   |    |   |   |   |
|                                    | Allow MS-CHAP                                        | v2                   |                  |                |                   |    |   |   |   |
|                                    | Allow EAP-MD5                                        |                      |                  |                |                   |    |   |   |   |
|                                    | Allow EAP-TLS                                        |                      |                  |                |                   |    |   |   |   |
|                                    | Allow LEAP                                           |                      |                  |                |                   |    |   |   |   |
|                                    | Allow PEAP                                           |                      |                  |                |                   |    |   |   |   |

4. Kies de eerder gemaakte service in de Allowed Protocols/Server Sequence. Breid de View en onder Authentication Policy > Use > Internal Users zodat ISE in de interne DB zoekt naar de gebruikersnaam/het wachtwoord van het toegangspunt.

| cy Sets F   | Profiling Posture Client Provis | ioning   Policy Elements  |                                                 |                                     |               |         |
|-------------|---------------------------------|---------------------------|-------------------------------------------------|-------------------------------------|---------------|---------|
| cy Sets     |                                 |                           |                                                 |                                     | Reset         | Save    |
| Status      | s Policy Set Name               | Description               | Conditions                                      | Allowed Protocols / Server Sequence | Hits Actio    | ins Vie |
| arch        |                                 |                           | $\frown$                                        |                                     |               |         |
| $\odot$     | Policy4APsAuth                  |                           | AP_Auth                                         | AP_authentication × • +             | 19 🌣          | E [>    |
| ø           | Default                         | Default policy set        |                                                 | Default Network Access * * +        | 591 🗘         | >       |
|             |                                 |                           |                                                 |                                     | Reset         | Save    |
| ldentity    | Services Engine Home            |                           | erations   Policy  Administration  Work Centers | License Warning 🔺                   | Q 🚷           | 0       |
| cy Sets F   | Profiling Posture Client Provis | sioning   Policy Elements |                                                 |                                     |               |         |
| Statu       | s Policy Set Name               | Description               | Conditions                                      | Allowed Protocols /                 | Server Sequen | ce Hi   |
| arch        |                                 |                           |                                                 |                                     |               |         |
| 0           | Policy4APsAuth                  |                           | AP_Auth                                         | AP_authentication                   | x *           | + 1     |
| Authentica  | tion Policy (1)                 |                           |                                                 |                                     |               | -       |
| + Stat      | tus Rule Name                   | Conditions                |                                                 | Use                                 | Hits          | Action  |
| learch      |                                 |                           |                                                 |                                     |               |         |
|             |                                 |                           | +                                               |                                     | -             |         |
|             | Default                         |                           |                                                 | Internal Users Options              | × • 19        | ¢       |
| Authorizati | ion Policy - Local Exceptions   |                           |                                                 |                                     |               |         |
| Authorizati | ion Policy - Global Exceptions  |                           |                                                 |                                     |               |         |
|             |                                 |                           |                                                 |                                     |               |         |

5. Klik Save.

### Verifiëren

Om deze configuratie te verifiëren, moet u het toegangspunt verbinden met het MAC-adres 4c:77:6d:9e:61:62 met het netwerk en de monitor. Gebruik de debug capwap events/errors enable en debug aaa all enable opdrachten om dit uit te voeren.

Zoals gezien van debugs, gaf WLC het AP adres van MAC aan de server van de RADIUS 10.48.39.128 over, en de server heeft met succes AP voor authentiek verklaard. Het toegangspunt registreert vervolgens bij de controller.

**Opmerking:** Enkele lijnen in de output zijn verplaatst naar de tweede lijn toe te schrijven aan ruimtebeperkingen.

\*spamApTask4: Feb 27 14:58:07.566: 70:69:5a:51:4e:c0 Join Request from 192.168.79.151:5248

\*spamApTask4: Feb 27 14:58:07.566: 70:69:5a:51:4e:c0 using already alloced index 437
\*spamApTask4: Feb 27 14:58:07.566: 70:69:5a:51:4e:c0 Unable to get Ap mode in Join request

\*spamApTask4: Feb 27 14:58:07.566: 70:69:5a:51:4e:c0 Allocate database entry for AP

192.168.79.151:5248, already allocated index 437 \*spamApTask4: Feb 27 14:58:07.566: 70:69:5a:51:4e:c0 AP Allocate request at index 437 (reserved) \*spamApTask4: Feb 27 14:58:07.566: 24:7e:12:19:41:ef Deleting AP entry 192.168.79.151:5248 from temporary database. \*spamApTask4: Feb 27 14:58:07.566: 70:69:5a:51:4e:c0 AP group received default-group is found in ap group configured in wlc. \*spamApTask4: Feb 27 14:58:07.566: 70:69:5a:51:4e:c0 Dropping request or response packet to AP :192.168.79.151 (5248) by Controller: 10.48.71.20 (5246), message Capwap\_wtp\_event\_response, state Capwap\_no\_state \*spamApTask4: Feb 27 14:58:07.566: 70:69:5a:51:4e:c0 Message type Capwap\_wtp\_event\_response is not allowed to send in state Capwap\_no\_state for AP 192.168.79.151 \*spamApTask4: Feb 27 14:58:07.566: 70:69:5a:51:4e:c0 In AAA state 'Idle' for AP 70:69:5a:51:4e:c0 \*spamApTask4: Feb 27 14:58:07.566: 70:69:5a:51:4e:c0 Join Request failed! \*spamApTask4: Feb 27 14:58:07.566: 70:69:5a:51:4e:c0 State machine handler: Failed to process msg type = 3 state = 0 from 192.168.79.151:5248 \*spamApTask4: Feb 27 14:58:07.566: 24:7e:12:19:41:ef Failed to parse CAPWAP packet from 192.168.79.151:5248 \*aaaQueueReader: Feb 27 14:58:07.566: 70:69:5a:51:4e:c0 Normal Response code for AAA Authentication : -9 \*aaaQueueReader: Feb 27 14:58:07.566: ReProcessAuthentication previous proto 8, next proto 40000001 \*aaaQueueReader: Feb 27 14:58:07.566: AuthenticationRequest: 0x7f01b404f0f8 \*aaaQueueReader: Feb 27 14:58:07.566: Callback..... \*aaaQueueReader: Feb 27 14:58:07.566: proxyState......70:69:5A:51:4E:C0-00:00 \*aaaQueueReader: Feb 27 14:58:07.566: Packet contains 9 AVPs: \*aaaQueueReader: Feb 27 14:58:07.566: AVP[02] Called-Station-Id......70:69:5a:51:4e:c0 (17 bytes) \*aaaQueueReader: Feb 27 14:58:07.566: AVP[03] Calling-Station-Id.....4c:77:6d:9e:61:62 (17 bytes) \*aaaQueueReader: Feb 27 14:58:07.566: AVP[04] Nas-Port.....0x00000001 (1) (4 bytes) \*aaaQueueReader: Feb 27 14:58:07.566: AVP[05] Nas-Ip-Address.....0x0a304714 (170936084) (4 bytes) (28271) (2 bytes) \*aaaQueueReader: Feb 27 14:58:07.566: AVP[08] Service-Type.....0x0000000a (10) (4 bytes) \*aaaQueueReader: Feb 27 14:58:07.566: AVP[09] Message-Authenticator.....DATA (16 bytes)

\*aaaQueueReader: Feb 27 14:58:07.566: 70:69:5a:51:4e:c0 radiusServerFallbackPassiveStateUpdate:
RADIUS server is ready 10.48.39.128 port 1812 index 1 active 1

\*aaaQueueReader: Feb 27 14:58:07.566: 70:69:5a:51:4e:c0 NAI-Realm not enabled on Wlan, radius servers will be selected as usual \*aaaQueueReader: Feb 27 14:58:07.566: 70:69:5a:51:4e:c0 Found the radius server : 10.48.39.128 from the global server list \*aaaQueueReader: Feb 27 14:58:07.566: 70:69:5a:51:4e:c0 Send Radius Auth Request with pktId:185 into gid:0 of server at index:1 \*aaaQueueReader: Feb 27 14:58:07.566: 70:69:5a:51:4e:c0 Sending the packet to v4 host 10.48.39.128:1812 of length 130 \*aaaQueueReader: Feb 27 14:58:07.566: 70:69:5a:51:4e:c0 Successful transmission of Authentication Packet (pktId 185) to 10.48.39.128:1812 from server queue 0, proxy state 70:69:5a:51:4e:c0-00:00 \*aaaQueueReader: Feb 27 14:58:07.566: 00000000: 01 b9 00 82 d9 c2 ef 27 f1 bb e4 9f a8 88 5a 6d .....Zm \*aaaQueueReader: Feb 27 14:58:07.566: 00000010: 4b 38 1a a6 01 0e 34 63 37 37 36 64 39 65 36 31 K8....4c776d9e61 \*aaaQueueReader: Feb 27 14:58:07.566: 00000020: 36 32 1e 13 37 30 3a 36 39 3a 35 61 3a 35 31 3a 62..70:69:5a:51: \*aaaQueueReader: Feb 27 14:58:07.566: 00000030: 34 65 3a 63 30 1f 13 34 63 3a 37 37 3a 36 64 3a 4e:c0..4c:77:6d: \*aaaQueueReader: Feb 27 14:58:07.566: 00000040: 39 65 3a 36 31 3a 36 32 05 06 00 00 01 04 06 9e:61:62.... \*aaaQueueReader: Feb 27 14:58:07.566: 00000050: 0a 30 47 14 20 04 6e 6f 02 12 54 46 96 61 2a 38 .0G...no..TF.a\*8 \*aaaQueueReader: Feb 27 14:58:07.566: 00000060: 5a 57 22 5b 41 c8 13 61 97 6c 06 06 00 00 00 0a ZW"[A..a.l.... \*aaaQueueReader: Feb 27 14:58:07.566: 0000080: 15 f9 .. \*aaaOueueReader: Feb 27 14:58:07.566: 70:69:5a:51:4e:c0 User entry not found in the Local FileDB for the client. \*radiusTransportThread: Feb 27 14:58:07.587: Vendor Specif Radius Attribute(code=26, avp\_len=28, vId=9) \*radiusTransportThread: Feb 27 14:58:07.588: 70:69:5a:51:4e:c0 \*\*\* Counted VSA 150994944 AVP of length 28, code 1 atrlen 22) \*radiusTransportThread: Feb 27 14:58:07.588: Vendor Specif Radius Attribute(code=26, avp\_len=28, vId=9) \*radiusTransportThread: Feb 27 14:58:07.588: 70:69:5a:51:4e:c0 AVP: VendorId: 9, vendorType: 1, vendorLen: 22 \*radiusTransportThread: Feb 27 14:58:07.588: 00000000: 70 72 6f 66 69 6c 65 2d 6e 61 6d 65 3d 55 6e 6b profile-name=Unk \*radiusTransportThread: Feb 27 14:58:07.588: 00000010: 6e 6f 77 6e nown \*radiusTransportThread: Feb 27 14:58:07.588: 70:69:5a:51:4e:c0 Processed VSA 9, type 1, raw bytes 22, copied 0 bytes \*radiusTransportThread: Feb 27 14:58:07.588: 70:69:5a:51:4e:c0 Access-Accept received from RADIUS server 10.48.39.128 (qid:0) with port:1812, pktId:185 \*radiusTransportThread: Feb 27 14:58:07.588: RadiusIndexSet(1), Index(1) \*radiusTransportThread: Feb 27 14:58:07.588: protocolUsed.....0x00000001 \*radiusTransportThread: Feb 27 14:58:07.588: proxyState.....70:69:5A:51:4E:C0-00:00 \*radiusTransportThread: Feb 27 14:58:07.588: Packet contains 4 AVPs: \*radiusTransportThread: Feb 27 14:58:07.588: AVP[01] User-Name.....4c776d9e6162 (12 bytes) \*radiusTransportThread: Feb 27 14:58:07.588: AVP[02] State.....ReauthSession:0a302780bNEx79SKIFosJ2ioAmIYNOiRe2iDSY3dr cFsHuYpChs (65 bytes)

\*radiusTransportThread: Feb 27 14:58:07.588: AVP[03]
Class.....DATA (83 bytes)

```
*radiusTransportThread: Feb 27 14:58:07.588: AVP[04] Message-
Authenticator......DATA (16 bytes)
*spamApTask0: Feb 27 14:58:07.588: 70:69:5a:51:4e:c0 Join Version: = 134770432
*spamApTask0: Feb 27 14:58:07.588: 00:00:00:00:00 apType = 54 apModel: AIR-AP4800-E-K
*spamApTask0: Feb 27 14:58:07.588: 00:00:00:00:00 apType: Ox36 bundleApImageVer: 8.8.111.0
*spamApTask0: Feb 27 14:58:07.588: 00:00:00:00:00 version:8 release:8 maint:111 build:0
*spamApTask0: Feb 27 14:58:07.588: 70:69:5a:51:4e:c0 Join resp: CAPWAP Maximum Msg element len =
79
*spamApTask0: Feb 27 14:58:07.588: 70:69:5a:51:4e:c0 Join Response sent to 0.0.0.0:5248
*spamApTask0: Feb 27 14:58:07.588: 70:69:5a:51:4e:c0 CAPWAP State: Join
```

## Problemen oplossen

Gebruik deze opdrachten om problemen met uw configuratie op te lossen:

- debug capwap events enable—Bevat debug van LWAPP-gebeurtenissen
- debug capwap packet enable—Bevestigt debug van LWAPP Packet trace
- debug capwap errors enable—Configureert debug van LWAP-pakketfouten
- debug aaa all enable—Hiermee wordt de debug van alle AAA-berichten geconfigureerd

In het geval dat ISE rapporten in de RADIUS live logs de gebruikersnaam 'INGELDIG' op het moment dat u APs worden geautoriseerd tegen ISE, betekent het dat de verificatie wordt geverifieerd met de endpointdatabase en u hebt niet gewijzigd het bekabelde MAB profiel zoals uitgelegd in dit document. ISE beschouwt een MAC-adresverificatie als ongeldig als het niet overeenkomt met het profiel Wired/Wireless MAB, waarvoor standaard het kenmerk NAS-poorttype vereist is dat niet door de WLC wordt verzonden.

## Over deze vertaling

Cisco heeft dit document vertaald via een combinatie van machine- en menselijke technologie om onze gebruikers wereldwijd ondersteuningscontent te bieden in hun eigen taal. Houd er rekening mee dat zelfs de beste machinevertaling niet net zo nauwkeurig is als die van een professionele vertaler. Cisco Systems, Inc. is niet aansprakelijk voor de nauwkeurigheid van deze vertalingen en raadt aan altijd het oorspronkelijke Engelstalige document (link) te raadplegen.